## Manual Pengguna Sistem Pra Pendaftaran Kursus – Diploma

1. PAPARAN LOGIN – Sila login sistem menggunakan URL berikut :

http://coursepreregdip.unimap.edu.my dan masukkan katanama dan katalaluan yang sah.

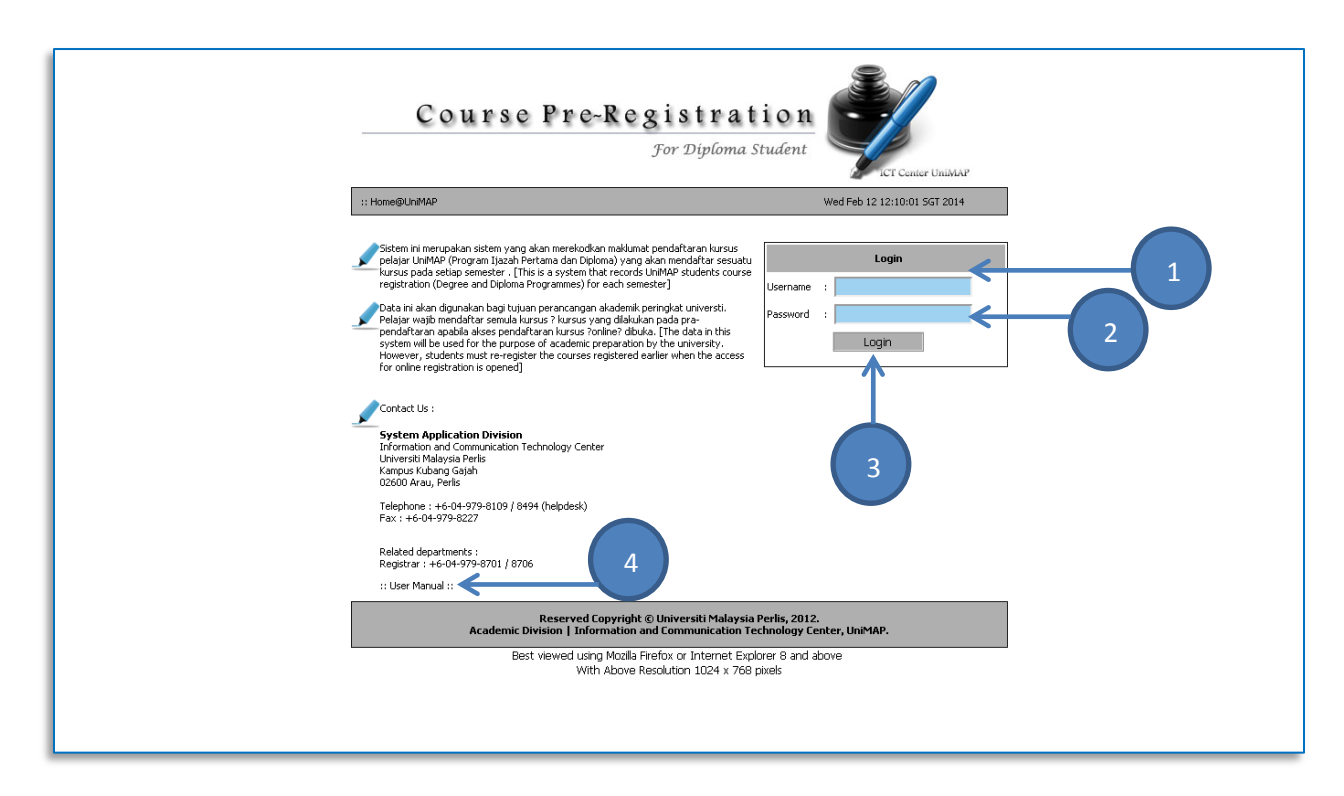

| Nombor | Keterangan                                  |
|--------|---------------------------------------------|
| 1      | Ruangan untuk masukkan katanama             |
| 2      | Ruangan untuk masukkan katalaluan           |
| 3      | Butang :                                    |
|        | <ul> <li>Login - Masuk ke sistem</li> </ul> |
| 4      | Panduan Pengguna                            |

Nota:

- Pastikan katanama dan katalaluan yang dimasukkan adalah betul.
- Kata nama dan katalaluan adalah sama seperti kata laluan sistem pendaftaran kursus online (courseregdip). Sila hubungi ICT Helpdesk di talian 04-9798109/8494 untuk bantuan masalah login.

2. PAPARAN PRA PENDAFTARAN KURSUS – Masukkan kursus yang ingin didaftarkan.

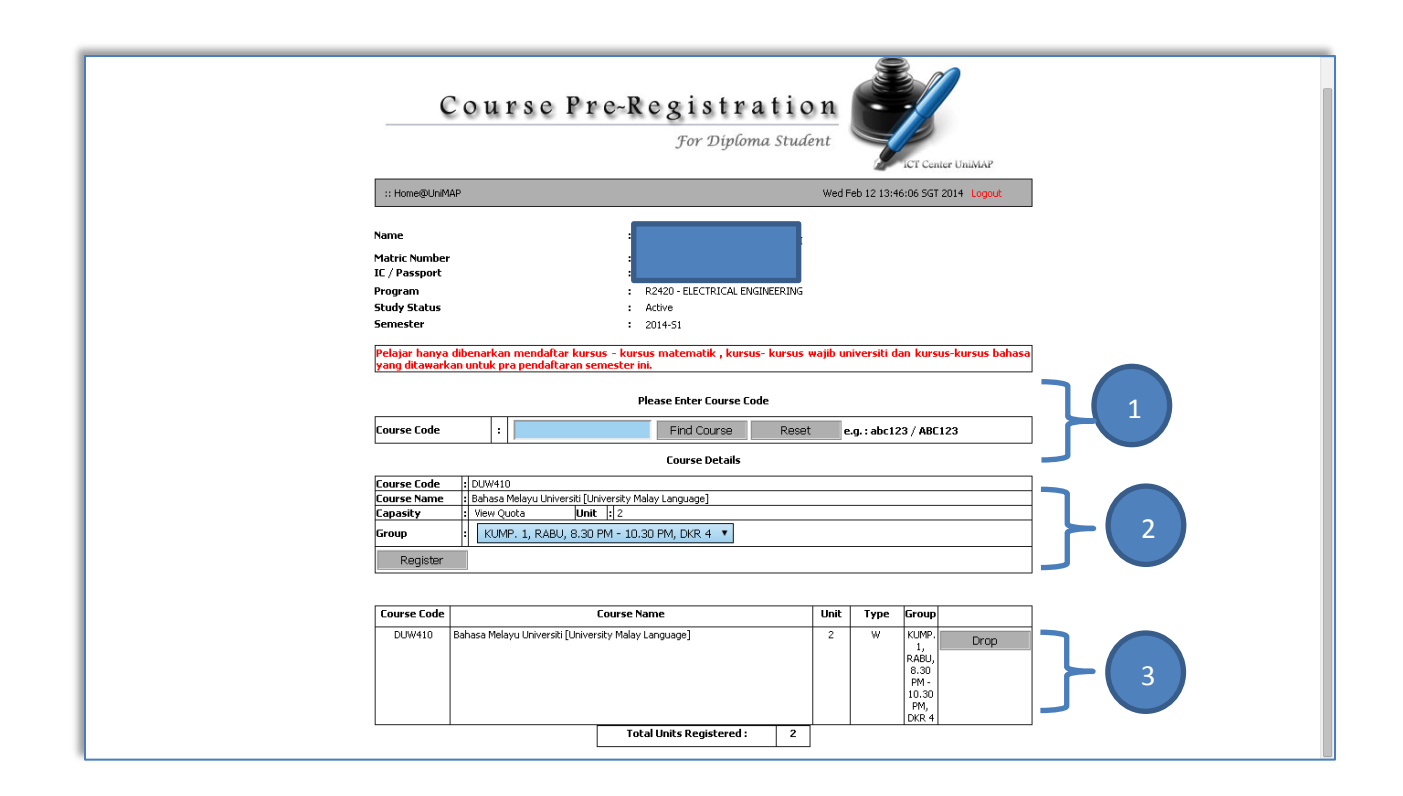

| Nombor | Keterangan                                                                |
|--------|---------------------------------------------------------------------------|
| 1      | Ruangan untuk masukkan kod kursus                                         |
|        | <ul> <li>Butang Find Course – Menyemak kursus berdasarkan</li> </ul>      |
|        | kod yang telah dimasukkan.                                                |
|        | <ul> <li>Butang Reset – Memadam sebarang input yang</li> </ul>            |
|        | dimasukkan                                                                |
| 2      | Butiran bagi kursus yang dipilih akan dipaparkan                          |
|        | <ul> <li>Capaian View Quota – Melihat kuota kumpulan.</li> </ul>          |
|        | <ul> <li>Butang Register – Mendaftar kursus yang telah dipilih</li> </ul> |
| 3      | Senarai kursus yang telah didaftarkan                                     |
|        | <ul> <li>Butang Drop – Mengugurkan kursus yang telah</li> </ul>           |
|        | didaftarkan                                                               |

Nota:

• Sila pastikan kursus yang dicari ditawarkan pada semester tersebut. Sila semak senarai

penawaran kursus pada capaian yang telah disediakan.